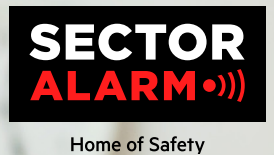

# Övervakningskameror

Bruksanvisning

anvisning

4

## Sector Alarms övervakningskameror

Syftet med denna bruksanvisning är att underlätta användningen av ditt nya videosystem. Läs igenom bruksanvisningen för användbara tips och rekommendationer för felsökning.

### Sekretess

Som kund kontrollerar du videoövervakningen i enlighet med GDPR och du väljer hur tjänsten används. Appen har flera olika funktioner för video- och ljudinspelning. Bland annat har du möjlighet att spela in och streama aktiviteter, bilder och ljud, antingen tillsammans eller separat. Du kan även ställa in hur länge inspelningar ska sparas (max 30 dagar), vem som har tillgång till inspelningarna samt vem de ska skickas till/delas med. Inom ramen för rådande lagstiftning så är det du själv som bestämmer var du vill filma, om kameran ska börja filma vid rörelse, om datumet ska visas på videon/bilden, känslighet, nattläge, WDR-läge, m.m.

Som dataansvarig är du skyldig att kontrollera att videotjänsten endast används i enlighet med gällande sekretesslagar, inklusive Dataskyddsförordningen (GDPR), angående rätten till sin egen bild, sekretesslagar och andra sekretessregler. Även om det är lagligt att spela in kan det vara olagligt att dela, publicera eller spara bilder/ videor/ljudinspelningar i mer än 30 dagar. Annan användning av videor, bilder och ljudinspelningar kan också vara förbjudna. Detta gäller även för specifika regler för kontrollåtaganden för företaget och framför allt för kameraövervakning enligt Dataskyddsförordningen (GDPR).

Mer information om videotjänsten finns på vår hemsida. Tjänstevillkor för din videotjänst och Allmänna Villkor för övriga tjänster hittar du på länken sectoralarm.se/villkor.

Om du har några frågor får du gärna kontakta oss.

Vänlig hälsning,

Sector Alarm

Telefonnummer: 0771-80 95 30

### Innehåll

| 1. HD INOMHUSKAMERA                                    |    |
|--------------------------------------------------------|----|
| Översikt                                               | 4  |
| Tekniska specifikationer                               | 4  |
| LED-guide                                              | 5  |
| 2. 180° HD VIDEOKAMERA                                 |    |
| Översikt                                               | 6  |
| Tekniska specifikationer                               | 6  |
| LED-guide                                              | 7  |
| 3. HD UTOMHUSKAMERA                                    |    |
| Översikt                                               | 8  |
| Tekniska specifikationer                               | 8  |
| LED-guide                                              | 9  |
| 4. Video HD Dörrklocka                                 |    |
| Tekniska specifikationer                               | 10 |
| 5. SVR                                                 |    |
| Tekniska specifikationer                               | 11 |
| LED-guide                                              | 11 |
| 6. SECTOR ALARM VIDEOAPP                               |    |
| Kameraregler och notfikationer                         | 12 |
| Konfigurera notifikationer                             | 12 |
| Inspelningsregler                                      | 13 |
| Skapa inspelningsregler                                | 13 |
| Omkaliblering av kamera                                | 14 |
| 7. FELSÖKNING                                          |    |
| WIFI                                                   | 15 |
| Svag WIFI anslutning                                   | 15 |
| Långsam WIFI hastighet                                 | 15 |
| PROBLEM MED APPEN                                      | 16 |
| Appen finns inte tillgänglig i app store               | 16 |
| Kan inte hämta video                                   | 16 |
| Push-notifikationer fungerar inte                      | 16 |
| Inget ljud hörs                                        | 17 |
| Tvävägskommunikation fungerar inte                     | 17 |
| Kan inte ladda upp video                               | 17 |
| Kan inte se livevideo                                  | 17 |
| Appen slutar att fungera                               | 18 |
| Går inte att skapa/ändra inspelningsregler             | 18 |
| Kameran streamar video men enligt appen är den offline | 18 |
| Går inte att logga in                                  | 18 |

## 1. HD Inomhuskamera

### Översikt

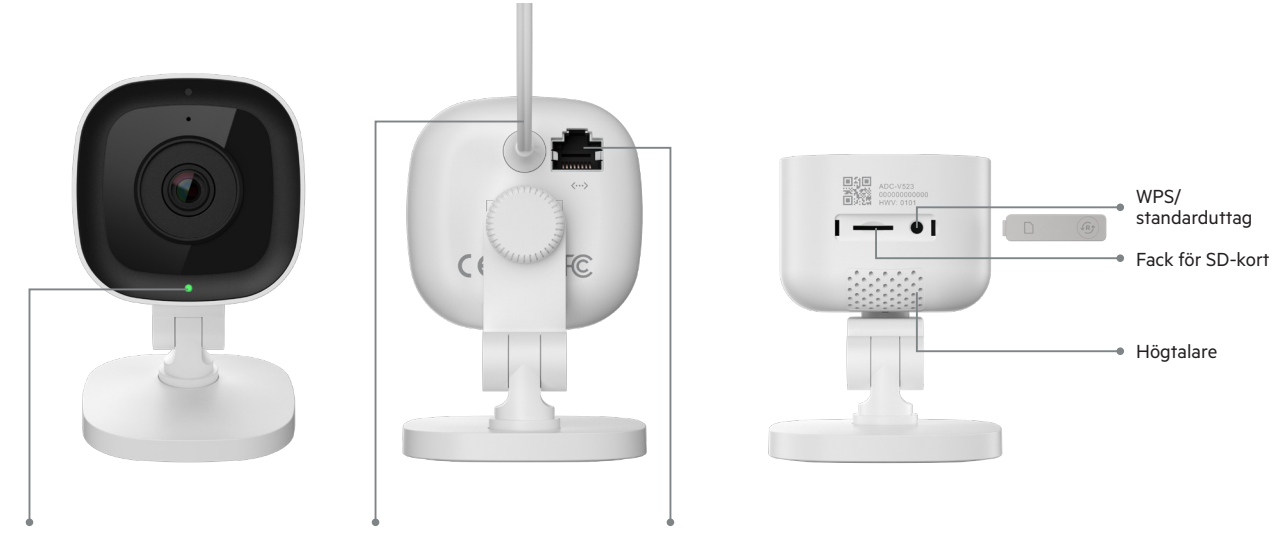

Status-LED

12V 1 Amp elförsörjning

Ethernetport

| LED-mönster |                        |                                         |
|-------------|------------------------|-----------------------------------------|
| •           | Av                     | Ingen ström                             |
| •           | Blinkar rött           | Strömförsörjning på, kamera startar upp |
| ••••        | Blinkar grönt          | Lokal nätverksuppkoppling               |
| ••••        | Lyser grönt            | Uppkopplad till Sector Alarm            |
| •           | Blinkar blått          | WPS-läge                                |
| ••••        | Blinkar vitt           | Åtkomstpunktsläge                       |
| ••••        | Lyser rött             | Ingen lokal- eller internetuppkoppling  |
| 0000        | Blinkar rött och grönt | Återställning till fabriksinställningar |

| Komponent               | Beskrivning                                                                                                    |
|-------------------------|----------------------------------------------------------------------------------------------------|
| Status-LED              | Visar nätvärksstatusen eller vilket läge kameran befinner sig i. Mer information hittar du i avsnittet «LED-guide».                                        |
| 12V 1 Amp elförsörjning | Sladd från kamera till eluttaget. Detta förser kameran med el.                                                                                             |
| Ethernet-port           | Gör det möjligt för installatören att koppla kameran direkt till routern.                                                                                  |
| Gummiskydd              | Skyddar facket för SD-kort och återställningsknappen. Detta hjälper till undvika damm i SD-kortfacket och förhindrar<br>att kameran återställs av misstag. |
| WPS/Standarduttag       | Sätter kameran i WPS-läge eller återställer den till fabriksinställningar.                                                                                 |
| Fack för SD-kort        | Används inte                                                                                                    |
| Högtalare               | Högtalare som används för att ha konversationer med en mobilanvändare.                                                                                     |

| Namn                                 | Specifikationer                                             |
|--------------------------------------|-------------------------------------------------------------|
| Bildsensor                           | 1/2,7" CMOS, 2,1 MP, 1920 x 1080                            |
| Objektiv/maximal öppning             | 3,0 mm, f/2,0, 117 grader                                   |
| IR-räckvidd                          | Upp till 4,6 m                                              |
| Optimal vinkel för kamerakalibrering | 30–60 grader, med horisonten i läge med marken              |
| Bildan passningar                    | Vändning, ljusstyrka, kontrast, mättnad, skärpa, exponering |
| Stöds HDR?                           | Ja                                                          |
| Videokryptering                      | AES 256                                                     |
| Sparad bildfrekvens för video        | 1-30 FPS                                                    |
| Stödjs tvåvägsljud?                  | Ja                                                          |
| Nätverksuppkoppling                  | Ethernet eller wi-fi (802.11 b/g/n, 2,4 og 5 GHz)           |
| Drifttemperatur                      | 0-40 °C                                                     |
| Luftfuktighet                        | < 95 % icke-kondenserande                                   |
| Mått                                 | 6,1 x 7,6 x 9,4 cm                                          |
| Strömförsörjning                     | 12 VDC                                                      |

## 2. 180° HD videokamera

### Översikt

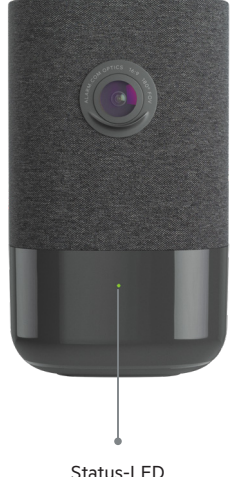

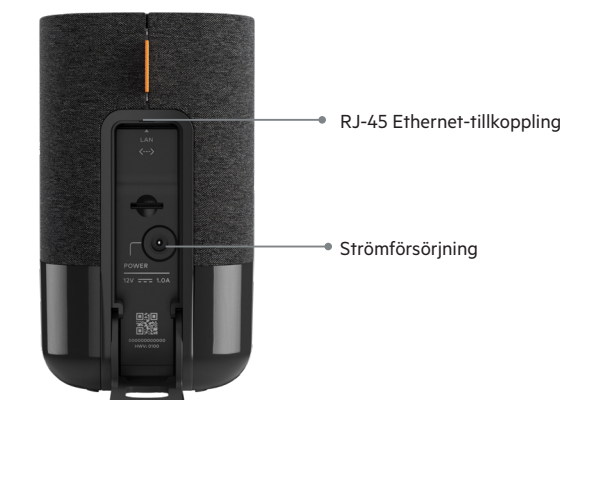

Status-LED

| LED-guide |                        |                                         |  |
|-----------|------------------------|-----------------------------------------|--|
| •         | Av                     | Ingen ström                             |  |
| •         | Blinkar rött           | Strömförsörjning på, kamera startar upp |  |
| ••••      | Blinkar grönt          | Lokal nätverksuppkoppling               |  |
|           | Lyser grönt            | Uppkopplad till Sector Alarm            |  |
| •         | Blinkar vitt           | Åtkomstpunktsläge                       |  |
| ••••      | Lyser rött             | Ingen lokal eller internetuppkoppling   |  |
| 0000      | Blinkar rött och grönt | Återställning till fabriksinställningar |  |

| Komponent                 | Beskrivning                                                                                                    |
|---------------------------|----------------------------------------------------------------------------------------------------|
| Status-LED                | Visar nätvärksstatusen eller vilket läge kameran befinner sig i. Mer information hittar du i avsnittet LED-guide. |
| 12V 1 Amp elförsörjning   | Sladd från kamera till eluttaget. Detta förser kameran med el.                                                    |
| RJ-45 ethernetuppkoppling | Används inte.                                                                                                    |
| Fack för SD-kort          | Används inte.                                                                                                    |

| Namn                                 | Specifikationer                                             |
|--------------------------------------|-------------------------------------------------------------|
| Inspelningskompression               | H.264                                                       |
| Bildsensor                           | 1/2,9 tum CMOS, 6,8 MP, 3096x2202                           |
| Objektiv/maximal öppning             | 1,62 mm, F2.3 180 grader                                    |
| Känslighet i svagt ljus              | 0 lux med IR                                                |
| IR-räckvidd                          | Upp till 5 m                                                |
| Optimal vinkel för kamerakalibrering | 30–60 grader, med horisonten i läge med marken              |
| Bildan passningar                    | Vändning, ljusstyrka, kontrast, mättnad, skärpa, exponering |
| Videokryptering                      | AES 256                                                     |
| Stödjs tvåvägsljud?                  | Ja                                                          |
| Trådlös uppkoppling                  | 802.11 b/g/n, 2.4 och 5 GHz                                 |
| Ethernetuppkoppling                  | 1/100 Mbps RJ-45, PoE aktiverad                             |
| Drifttemperatur                      | 0-40 °C                                                     |
| Luftfuktighet                        | 20–80 % (icke-kondenserande) RH                             |
| Mått                                 | 7,9 x 7,9 x 13,2 cm                                         |
| Strömförsörjning                     | 12 VDC                                                      |

## **3. HD Utomhuskamera** Översikt

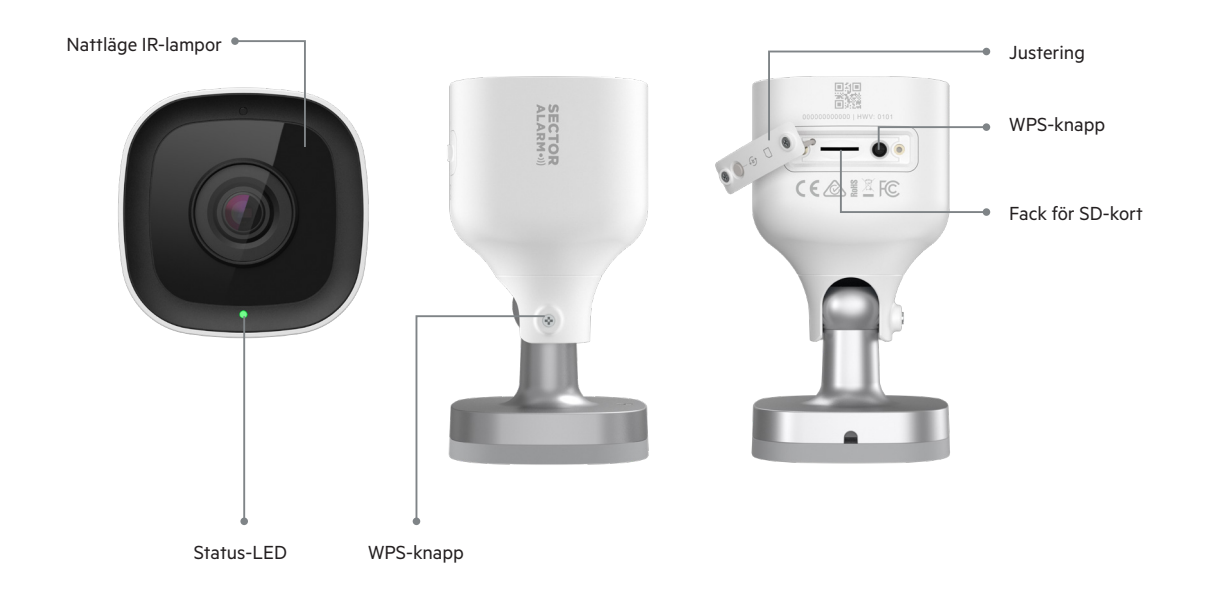

| LED-guide |                        |                                         |
|-----------|------------------------|-----------------------------------------|
| •         | Av                     | Ingen ström                             |
| •         | Blinkar rött           | Strömförsörjning på, kamera startar upp |
| ••••      | Blinkar grönt          | Lokal nätverksuppkoppling               |
| ••••      | Lyser grönt            | Uppkopplad till Sector Alarm            |
| •         | Blinkar vitt           | Åtkomstpunktsläge                       |
| ••••      | Lyser rött             | Ingen lokal eller internetuppkoppling   |
| 0000      | Blinkar rött och grönt | Återställning till fabriksinställningar |

| Komponent          | Beskrivning                                                                                                    |
|--------------------|----------------------------------------------------------------------------------------------------|
| Nattläge IR-lampor | IR-lampor används för att spela in i svagt ljus.                                                                  |
| Status LED         | Visar nätvärksstatusen eller vilket läge kameran befinner sig i. Mer information hittar du i avsnittet LED-guide. |
| WPS-knapp          | Sätter kameran i WPS-läge.                                                                                        |
| Fack för SD-kort   | Används inte.                                                                                                    |
| Justering          | Gör det möjligt för installatören att justera kameravinkeln.                                                      |

| Namn                                 | Specifikationer                                             |
|--------------------------------------|-------------------------------------------------------------|
| Kapslingsklassning                   | IP66                                                        |
| Inspelningskompression               | H.264                                                       |
| Bildsensor                           | 1/2,7 tum CMOS, 2,1 MP, 1920x1080                           |
| Objektiv/maximal öppning             | 3,0 mm, F2.0, 117 grader                                    |
| IR-räckvidd                          | Upp till 12 m                                               |
| Optimal vinkel för kamerakalibrering | 30–60 grader, med horisonten i läge med marken              |
| Bildan passningar                    | Vändning, ljusstyrka, kontrast, mättnad, skärpa, exponering |
| Videokryptering                      | AES 256                                                     |
| Stödjs tvåvägsljud?                  | Nej                                                         |
| Trådlös uppkoppling                  | 802.11 b/g/n, 2.4 och 5 GHz                                 |
| Drifttemperatur                      | -25 °C-45 °C                                                |
| Luftfuktighet                        | <95 % icke-kondenserande                                    |
| Mått                                 | 6,4 x 6,4 x 11,4 cm                                         |
| Strömförsörjning                     | 12 VDC                                                      |

## 4. Video HD Dörrklocka

| Namn                        | Specifikationer                             |
|-----------------------------|---------------------------------------------|
| Upplösning                  | Live: 720p, Inspelat: 720p                  |
| Videokamera/maximal öppning | Automatisk skalning, full färg i 180 grader |
| Nattläge                    | Infrarött                                   |
| Rörelsedetektorns räckvidd  | 2,5 m                                       |
| Videokryptering             | AES 256                                     |
| Mikrofon                    | Rundstrålande mikrofon                      |
| Stödjs tvåvägsljud?         | Ja                                          |
| Batteritid                  | 3–5 år                                      |
| Trådlös uppkoppling         | 802.11 b/g/n, 2.4 GHz upp till 150 Mbps     |
| Drifttemperatur             | -40 °C-60 °C                                |
| Luftfuktighet               | 100 % kondenserande, vattenresistent        |
| Mått                        | 7,1 x 2,2 cm                                |
| Strömförsörjning            | 12-36 VAC, eller 12 VDC                     |

## 5. SVR

| Namn                   | Specifikationer                     |
|------------------------|-------------------------------------|
| Inspelningskanaler     | 8                                   |
| Minne                  | 1 TB                                |
| Transkodad uppspelning | MPEG4 H.264                         |
| Hastighet              | 1x, 4x, 8x, 16x                     |
| HDD-fack               | 1 fack                              |
| Videokryptering        | AES 256                             |
| Ethernetuppkoppling    | 10Base-T/100BaseTX (RJ45)           |
| HDMI- och USB-uttag    | Både live och inspelad video lokalt |
| Nedkylning             | Fläktfri kylfläns                   |
| Drifttemperatur        | 0 °C-40 °C                          |
| Förvaringstemperatur   | -25 °C-70 °C                        |
| Luftfuktighet          | 20–95 % RH icke-kondenserande       |
| Mått                   | 88 x 88 x 146,7 mm                  |
| Strömförsörjning       | 12 VDC                              |

| LED-plats  |       | Beskrivning                     | Beskrivelse                                          |
|------------|-------|---------------------------------|------------------------------------------------------|
| Främre LED | •     | Av                              | Ingen ström                                          |
|            | ••••  | Blinkar rött                    | Ingen uppkoppling                                    |
|            |       | Blinkar grönt                   | Endast lokal nätverksuppkoppling                     |
|            | ••    | Lyser grönt                     | Uppkopplad till Sector Alarms servrar                |
|            |       |                                 |                                                      |
|            | •     | Lyser rött                      | Kameror spelar inte in eller hårddisksfel            |
|            |       | Blinkar rött och grönt          | Återställning till fabriksinställningar              |
| Bakre LED  |       |                                 | Kameran är ej ansluten eller felaktigt konfigurerad  |
| Kamera 1–8 |       | Blinkar rött                    | Kameran är ansluten och inspelningen har pausats     |
|            |       | Blinkar grönt                   | Kameran är ansluten och spelar in                    |
|            | ••    | Lyser grönt                     | Konfigurationsfel i hårddisken                       |
| Hårddisk   | •••   | Blinkar rött en gång i sekunden | Hårddisken är inte ansluten                          |
|            | • • • | Blinkar rött varannan sekund    | Hårddisken är full, de äldsta inspelningarna raderas |
|            |       | Blinkar grönt                   | SVR-hårddisken fungerar normalt                      |
|            | •     | Lyser grönt                     | Hårddisksfel                                         |
|            | •     | Lyser rött                      | Hårddisksfel                                         |

## 6. Sector Alarm Video App

Innan du installerar kamerorna måste du ladda ner Sector Alarms videoapp. Videoappen finns att ladda ner från Apples App Store och Google Play.

#### •)) Apple App Store

•))) Google Play

#### Kameraregler och notifikationer

Regler och notifikationer bör ställas in direkt efter att kameran har installerats. Regler och notifikationer arbetar tillsammans för att erbjuda extra säkerhet via Sector Alarms videoapp.

#### Konfigurera notifikationer

Appnotifikationer är ett viktigt sätt för kamerasystemet att meddela dig om händelser, så att du kan vidta åtgärder direkt vid behov. Konfigurera notifikationer:

- 1. Öppna Sector Alarms säkerhetsapp och tryck på länken till Sector Alarms videoapp.
- 2. Tryck på menyknappen i övre vänstra hörnet i appen. Menyn öppnas.
- 3. Tryck på Notifikationer. Sidan Notifikationer öppnas.

OBS: Se till att pushnotifikationer är aktiverade. Du kan också behöva tillåta dem i telefonens inställningar innan du aktiverar dem. Om du behöver aktivera dem i telefoninställningarna, måste du även se till att du aktiverar dem i appen.

Systemåtgärden se skapas automatiskt när den första kameran installeras.

- 4. Tryck på + i det övre högra hörnet. Sidan för att konfigurera en ny regel öppnas.
- 5. Tryck på Systemhändelse. Sidan för notifikationer för systemhändelse öppnas.
- 6. Fyll i ett namn för notifikationen.

**OBS:** Namnfältet fylls i automatiskt. Ange ett nytt namn för denna notifikation för att undvika att den förväxlas med den notifikation som skapades vid installationen av den första kameran.

- 7. Markera rutorna bredvid varje händelse som du vill få en notifikation om.
- 8. Tryck på + Lägg till mottagare för att lägga till kontakter som ska meddelas ifall händelsen inträffar.
- 9. Tryck på den kontaktmetod du föredrar bredvid kontaktinformationen.

**OBS:** Kontaktuppgifterna från kontot visas automatiskt. Om du vill lägga till en ytterligare kontakt trycker du på **+ Lägg till kontakt** i övre högra hörnet och fyller i kontaktinformationen på nästa sida. Kontrollera att steg 9 är slutfört innan du lägger till en ny kontakt. Om du inte slutför steg 9 kommer endast den nya kontakten motta notifikationer.

- När alla önskade kontaktmetoder och mottagare har lagts till trycker du på Stäng. De valda mottagarna och deras kontaktmetod visas nu i avsnittet Mottagare.
- 11. Tryck på Spara för att skapa den nya notifikationen. Den nya notifikationen hittar du på sidan Notifikationer.

#### Inspelningsregler

Inspelningsregler gör det möjligt för kameran att spela in videoklipp och ladda upp dem på molnet för säker lagring.

Detta avsnitt handlar om följande ämnen:

- Skapa inspelningsregler
- Omkalibrering av kameran

#### Skapa inspelningsregler

Så här skapar du en regel:

- 1. Öppna Sector Alarms säkerhetsapp och tryck på länken till Sector Alarms videoapp.
- 2. Tryck på **Video.** Vyn Livekamera öppnas.
- 3. Tryck på kugghjulet i det övre högra hörnet. Sidan för videoinställningar öppnas.
- 4. Tryck på Inspelningsregel Sidan Inspelningsregler öppnas.
- 5. Tryck på + Ny regel. Sidan Rule Trigger öppnas.
- 6. Tryck på Videoanalyser. Sidan Videoanalysregel öppnas med en lista på alla kameror tillgängliga för regeln.
- 7. Tryck på kameran för att koppla med regeln. Sidan Inställning av objektsidentifiering öppnas.
- 8. Tryck på OK. Appen startar en videoanalys för kameran.
- 9. När appen har konfigurerat kameran trycker du på Stäng. Sidan Videoanalyser öppnas.
- 10. Tryck på kameran för att koppla med regeln. Sidan Kamerakalibrering öppnas
- 11. Tryck på **Fortsätt.** Du kommer nu behöva ta 5 bilder i sträck.
- 12. Följ instruktionerna i appen och ta de 5 bilderna. När du har tagit de 5 bilderna trycker du på **Skicka.** Sidan Kalibrering slutförd öppnas.

**OBS:** Det är viktigt att du följer instruktionerna i appen när du tar de 5 bilderna. Om du inte gör det kan kameran behöva omkalibreras.

Om du använder en iOS-enhet bör du vara uppmärksam på att enheten har kalibrerat kameran efter att du tryckt på Skicka, även om detta inte indikeras på skärmen.

13. Tryck på Klar. Sidan Videoanalyser öppnas.

14. Tryck på kameran för att koppla med regeln.

OBS: Du kan endast koppla en kamera till varje regel.

15. Välj regeltyp

A. Markzon
 Ett särskilt område som kameran fokuserar på.
 Kameran kommer endast spela in när någonting befinner sig i området.

- B. Snubbeltråd
   En osynlig linje som kameran fokuserar på.
   Kameran kommer endast spela in när någonting korsar linjen.
- 16. Tryck på OK. Sidan för regelkonfiguration öppnas.
- 17. Fyll i ett beskrivande namn för regeln.
- Tryck och flytta områdets hörn eller linjen så att de matchar området du vill filma från. Detta motsvarar området som ett objekt kan gå in i för att starta inspelningen.
- 19. Välj hur länge ett objekt ska befinna sig inuti området. Detta motsvarar tiden objektet befinner sig inne i området innan kameran börjar spela in.
- 20. Ställ in minsta fördröjning mellan klipp. Detta är tiden från att ett klipp slutar till att nästa börjar.

#### 21. Ställ in den aktiva tiden för regeln.

- A. Alltid
- B. Användarspecifik period

#### 22. Välj en typ av föremål för notifikationen.

- A. Person
- B. Fordon
- C. Djur

#### D. Främmande

23. Välj notifikationstyp

- A. Push
- B. SMS
- C. E-post.
- 24. Tryck på Spara. Regeln har skapats och sidan Inspelningsregler öppnas.

**OBS:** Om du vill köra regeln under flera tider under dagen behöver du skapa en regel för varje tid. Till exempel kan du skapa regler med samma avkänningsinställningar att köra medan du är på jobbet eller sover, men inte när du är hemma.

#### Omkalibrering av kameran

Vid skapandet av inspelningsregeln sker kamerakalibreringen. Om din kamera har svårt att upptäcka objekt eller om du flyttar på kameran behöver du omkalibrera den.

Så kalibrerar du din kamera

- 1. Öppna Sector Alarms säkerhetsapp och tryck på länken till Sector Alarms videoapp.
- 2. Tryck på Video. Vyn Livekamera öppnas.
- 3. Tryck på **kugghjulet** i det övre högra hörnet. Sidan för videoinställningar öppnas.
- 4. Tryck på Kalibrera kamera. En lista över kameror och deras kalibreringsdatum, om de har kalibrerats tidigare, öppnas.
- 5. Tryck på den kamera du vill omkalibrera. Eftersom kameran redan har kalibrerats visas meddelandet Kalibrering slutförd.
- 6. Tryck på Börja om. Kalibreringen startar då och du kommer nu behöva ta 5 bilder i sträck.
- 7. Följ instruktionerna i appen och ta de 5 bilderna. När du har tagit de 5 bilderna trycker du på **Skicka.** Sidan Kalibrering slutförd öppnas.

**OBS:** Det är viktigt att du följer instruktionerna i appen när du tar de 5 bilderna. Om du inte gör det kan kameran behöva omkalibreras.

Om du använder en iOS-enhet bör du vara uppmärksam på att enheten har kalibrerat kameran efter att du tryckt på Skicka, även om detta inte indikeras på skärmen.

8. Tryck på Klar. Din kamera har omkalibrerats.

**OBS:** Kalibreringsdatum kan fortfarande vara detsamma i appen efter att du har omkalibrerat kameran. Du behöver inte oroa dig för detta. Din kamera har fortfarande omkalibrerats.

## 7. Felsökning

### Wi-fi

#### Svag wi-fi-anslutning

Svag signalstyrka till wi-fi är den främsta anledningen till att kameran inte presterar som den ska. Ta hjälp av tabellen nedan för att felsöka ditt anslutningsproblem.

| Namn    | Information                                                                                                    |
|---------|----------------------------------------------------------------------------------------------------|
| Problem | Kameran har svag wi-fi-anslutning                                                                                                    |
| Orsak   | <ul> <li>Routerns placering i hemmet</li> <li>Det finns för många nätverk i området</li> <li>Det finns för många enheter uppkopplade till routern</li> </ul>                                                                                               |
| Lösning | Routerns placering:<br>1, Kontrollera att routern har en central placering i hemmet<br>2. Kontrollera att routern inte står på golvet<br>3. Kontrollera att routern inte står bredvid några stora föremål eller föremål i metall som kan orsaka störningar |
|         | För många nätverk i området:<br>1. Byt kanalen för din router                                                                                                    |
|         | För många enheter uppkopplade till routern:<br>1. Ersätt din router med ett mesh-system                                                                                                    |

#### Långsam wi-fi-hastighet

Om wi-fi-hastigheten till din kamera är långsam kommer detta att påverka videokvaliteten.

| Namn    | Information                                                                                                    |
|---------|----------------------------------------------------------------------------------------------------|
| Problem | Långsam internethastighet till/från kamera                                                                        |
| Orsak   | <ul><li>Internethastigheten är för långsam</li><li>Det finns för många enheter uppkopplade till routern</li></ul> |
| Lösning | Internethastigheten är för långsam:<br>1. Kontakta din internetleverantör angående att öka din hastighet          |
|         | För många enheter uppkopplade till routern:<br>1. Ersätt din router med ett mesh-system                           |

#### Problem med appen

#### Appen är inte tillgänglig i App Store

| Namn    | Information                                                                                                    |
|---------|----------------------------------------------------------------------------------------------------|
| Problem | Appen är inte tillgänglig i App Store                                                                                 |
| Orsak   | <ul><li>Inkompatibel enhet</li><li>Inkompatibelt operativsystem</li></ul>                                             |
| Lösning | Inkompatibel enhet:                                                                                                   |
|         | 1. Bekräfta att din enhetsmodell är kompatibel                                                                        |
|         | OBS: En del äldre enheter uppfyller inte de lägsta kraven för att köra appen.                                         |
|         | 2. Om din enhet är för gammal för att köra appen bör du uppgradera eller använda en nyare enhet                       |
|         | Inkompatibelt operativsystem:<br>1. Uppdatera ditt operativsystem till den senaste versionen i enhetens inställningar |

#### Kan inte hämta video

| Egenskap | Detaljer                                                                                                  |
|----------|----------------------------------------------------------------------------------------------------|
| Problem  | Kan inte hämta video                                                                                      |
| Orsak    | Minnet är fullt                                                                                           |
|          | Enhetens rättigheter är felinställda                                                                      |
| Lösning  | Minnet är fullt:                                                                                          |
|          | 1. Visa ditt lediga minne på din enhet                                                                    |
|          | 2. Om minnet är 99 % fullt behöver du frigöra utrymme genom att ta bort appar eller andra multimediafiler |
|          | Enhetens tillstånd är felinställda:                                                                       |
|          | 1. Öppna enhetens inställningar                                                                           |
|          | 2. Kontrollera att appen har rätt att visa och spara bilder/videor                                        |

#### Pushnotifikationer fungerar inte

| Namn    | Information                                                                                                    |
|---------|----------------------------------------------------------------------------------------------------|
| Problem | Pushnotifikationer fungerar inte                                                                                                    |
| Orsak   | <ul> <li>Pushnotifikationer är inte aktiverade i appen</li> <li>Enhetens rättigheter är felinställda</li> <li>Telefonen är i strömspararläge</li> </ul>                                                                                                    |
| Lösning | Pushnotifikationer är inte aktiverade i appen:<br>1. Öppna Sector Alarms videoapp<br>2. Gå till alternativet Notifikationer i menyn<br>3. Kontrollera att notifikationer är aktiverade.<br>4. Kontrollera att det finns systemnotifikationer skapade i appen<br>5. Kontrollera att systemnotifikationer är aktiverade i appen |
|         | Enhetens tillstånd är felinställda:<br>1. Öppna enhetens inställningar<br>2. Kontrollera att appen har rätt att visa och spara bilder/videor<br>Telefonen är i strömsparläge:<br>1. Gå till inställningar och avaktivera strömsparläget<br>2. Ladda telefonen                                                                 |

#### Inget ljud hörs

| Namn    | Information                                                                          |
|---------|--------------------------------------------------------------------------------------|
| Problem | Inget ljud hörs                                                                      |
| Orsak   | <ul><li>Enhetens ljudvolym är för låg</li><li>Enhetens högtalare är skadad</li></ul> |
| Lösning | Enhetens ljudvolym är för låg:<br>1. Kontrollera att ljudvolymen är uppskruvad       |
|         | Enhetens högtalare är skadad:<br>1. Testa ljudet i en annan app                      |

#### Tvåvägskonversationer fungerar inte

| Namn    | Information                                                                                             |
|---------|----------------------------------------------------------------------------------------------------|
| Problem | Pushnotifikationer fungerar inte                                                                        |
| Orsak   | Enhetens rättigheter är felinställda                                                                    |
| Lösning | 1. Öppna enhetens inställningar<br>2. Kontrollera att appen har tillstånd att använda enhetens mikrofon |

#### Kan inte ladda upp video

| Namn    | Information                                                                                        |
|---------|----------------------------------------------------------------------------------------------------|
| Problem | Kan inte ladda upp video                                                                           |
| Orsak   | • Uppnått månadens uppladdningsgräns<br>• Molnminnet är fullt                                      |
| Lösning | Uppnått månadens uppladdningsgräns:<br>1. Kontakta kundtjänst för att bekräfta uppladdningsgränsen |
|         | Molnminnet är fullt:<br>1. Kontakta kundtjänst för att bekräfta uppladdningsgränsen                |

#### Kan inte se livevideo

| Namn    | Information                                                                                                    |
|---------|----------------------------------------------------------------------------------------------------|
| Problem | Kan inte visa livevideo                                                                                                    |
| Orsak   | <ul> <li>Enheten är i flygplansläge</li> <li>Kameran är offline</li> <li>Enhetens datahastighet är inte bra nog</li> </ul> |
| Lösning | Enheten är i flygplansläge:<br>1. Stäng av flygplansläget i enhetens inställningar                                         |
|         | Kameran är offline:                                                                                                    |
|         | 1. Kontrollera att kameran är kopplad till ett eluttag                                                                     |
|         | 2. Om eluttaget styrs av en knapp måste det slås på                                                                        |
|         | Enhetens datahastighet är inte bra nog:                                                                                    |
|         | 1. Enhetens datahastighet är inte bra nog:                                                                                 |
|         | 2. Stäng av och slå på wi-fi på din enhet                                                                                  |
|         | 3. Om wi-fi inte är tillgängligt kan du flytta dig till en plats med bättre mottagning för mobilnätet                      |

#### Appen slutar att fungera

| Egenskap | Detaljer                                                                                                    |
|----------|----------------------------------------------------------------------------------------------------|
| Problem  | Appen slutar att fungera                                                                                                    |
| Orsak    | <ul><li>Enhetens minne är fullt</li><li>För många appar öppna</li></ul>                                                                                                  |
| Lösning  | Minnet är fullt:<br>1. Visa ditt lediga minne på din enhet<br>2. Om minnet är 99 % fullt behöver du frigöra utrymme genom att ta bort appar eller andra multimediafiler. |
|          | För många appar öppna:<br>1. Stäng eventuella appar som körs i bakgrunden<br>2. Starta om Sector Alarms videoapp                                                         |

#### Går inte att skapa/ändra inspelningsregler

| Namn    | Information                                                                                                    |
|---------|----------------------------------------------------------------------------------------------------|
| Problem | Går inte att skapa/ändra inspelningsregler                                                                                                    |
| Orsak   | • Kameran är offline<br>• Inte alla av regelns fält är ifyllda                                                                                      |
| Lösning | Kameran är offline:<br>1. Kontrollera att kameran i regeln är kopplad till ett eluttag<br>2. Om eluttaget styrs av en knapp måste det slås på       |
|         | Inte alla av regelns fält är ifyllda:<br>1. Kontrollera att alla fält, inklusive regelns namn, är ifyllda<br>2. Klicka på Spara längst ner på sidan |

#### Kameran streamar video med enligt appen är den offline

| Namn    | Information                                                                                                |
|---------|----------------------------------------------------------------------------------------------------|
| Problem | Kameran streamar video med enligt appen är den offline                                                     |
| Orsak   | Kameran var offline och kom nyligen online igen                                                            |
| Lösning | 1. Se meddelandet i appen som säger att kameran är offline<br>2. Kör felsökningen för videoenheten i appen |

#### Går inte att logga in

| Egenskap | Detaljer                                      |
|----------|-----------------------------------------------|
| Problem  | Kaninte logga in                              |
| Orsak    | Problem med kontot                            |
| Lösning  | 1. Kontakta kundtjänst för att lösa problemet |